# ASA 8.3: Autenticazione TACACS con ACS 5.X

# Sommario

Introduzione Prerequisiti Requisiti Componenti usati Convenzioni Configurazione Esempio di rete Configurazione dell'ASA per l'autenticazione dal server ACS tramite CLI Configurazione di ASA per l'autenticazione dal server ACS con ASDM Configurazione di ACS come server TACACS Verifica Risoluzione dei problemi Errore: AAA Contrassegno di TACACS+ server x.x.x.x in gruppo di server aaa come NON RIUSCITO Informazioni correlate

### **Introduzione**

In questo documento viene illustrato come configurare l'appliance di sicurezza per l'autenticazione degli utenti per l'accesso alla rete.

# **Prerequisiti**

### **Requisiti**

In questo documento si presume che le appliance ASA (Adaptive Security Appliance) siano completamente operative e configurate per consentire a Cisco Adaptive Security Device Manager (ASDM) o alla CLI di apportare modifiche alla configurazione.

**Nota:** per ulteriori informazioni su come consentire la configurazione remota del dispositivo da parte di ASDM, fare riferimento a <u>Consenti accesso HTTPS per ASDM</u>.

#### Componenti usati

Le informazioni fornite in questo documento si basano sulle seguenti versioni software e hardware:

- Software Cisco Adaptive Security Appliance versione 8.3 e successive
- Cisco Adaptive Security Device Manager versione 6.3 e successive

Cisco Secure Access Control Server 5.x

Le informazioni discusse in questo documento fanno riferimento a dispositivi usati in uno specifico ambiente di emulazione. Su tutti i dispositivi menzionati nel documento la configurazione è stata ripristinata ai valori predefiniti. Se la rete è operativa, valutare attentamente eventuali conseguenze derivanti dall'uso dei comandi.

#### **Convenzioni**

Per ulteriori informazioni sulle convenzioni usate, consultare il documento <u>Cisco sulle convenzioni</u> nei suggerimenti tecnici.

# **Configurazione**

In questa sezione vengono presentate le informazioni necessarie per configurare le funzionalità descritte più avanti nel documento.

Nota: per ulteriori informazioni sui comandi menzionati in questa sezione, usare lo <u>strumento di</u> <u>ricerca</u> dei comandi (solo utenti <u>registrati</u>).

#### Esempio di rete

Nel documento viene usata questa impostazione di rete:

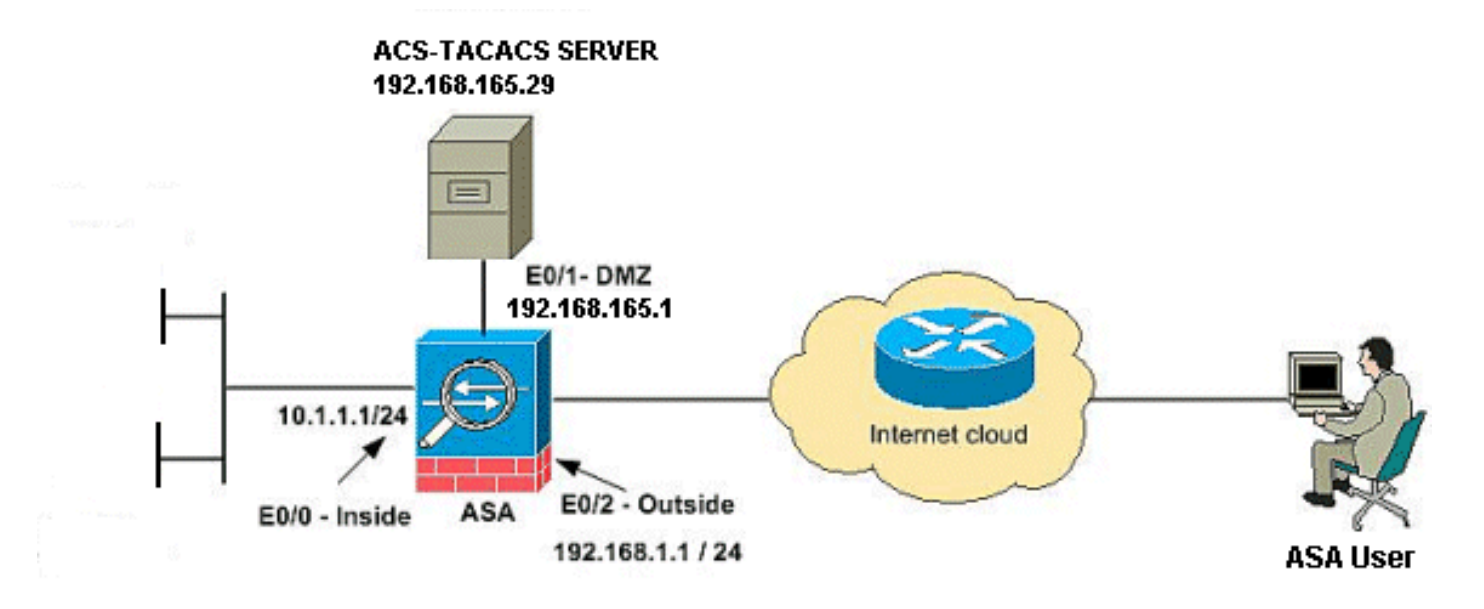

**Nota:** gli schemi di indirizzamento IP utilizzati in questa configurazione non sono legalmente instradabili su Internet. Si tratta degli indirizzi RFC 1918 utilizzati in un ambiente lab.

#### Configurazione dell'ASA per l'autenticazione dal server ACS tramite CLI

Per autenticare l'appliance ASA dal server ACS, attenersi alla seguente configurazione:

ASA(config)# aaa-server cisco (DMZ) host 192.168.165.29 ASA(config-aaa-server-host)# key cisco !--- Configuring the ASA for HTTP and SSH access using ACS and fallback method as LOCAL authentication. ASA(config)#aaa authentication ssh console cisco LOCAL ASA(config)#aaa authentication http console cisco LOCAL

**Nota:** creare un utente locale sull'appliance ASA usando il comando <u>cisco password cisco</u> <u>privilege 15</u> per accedere all'appliance ASDM con autenticazione locale quando l'appliance ACS non è disponibile.

### Configurazione di ASA per l'autenticazione dal server ACS con ASDM

#### Procedura ASDM

Per configurare l'ASA per l'autenticazione dal server ACS, completare la procedura seguente:

 Per creare un gruppo di server AAA, scegliere Configurazione > Gestione dispositivi > Utenti/AAA > Gruppi di server AAA > Aggiungi

|                                                |          |                 |                   |           |                     | _                    |
|------------------------------------------------|----------|-----------------|-------------------|-----------|---------------------|----------------------|
| Server Group                                   | Protocol | Accounting Mode | Reactivation Mode | Dead Time | Max Failed Attempts | Add<br>Edk<br>Delete |
| vers in the Selected G                         | roup     |                 |                   |           |                     |                      |
| vers in the Selected G<br>Server Name or IP Ar | roup     |                 | Interface         |           | Timeout             | Add                  |

2. Specificare i dettagli del **gruppo di server AAA** nella finestra **Aggiungi gruppo di server AAA**, come mostrato. Il protocollo utilizzato è **TACACS+** e il gruppo di server creato è

| rver Group:          | cisco                         |          |  |
|----------------------|-------------------------------|----------|--|
| rotocol:             | TACACS+                       | *        |  |
| Accounting Mode:     | 🚫 Simultaneous                | 💿 Single |  |
| Reactivation Mode:   | <ul> <li>Depletion</li> </ul> | 🚫 Timed  |  |
| Dead Time: 10        | minut                         | es       |  |
| Max Failed Attempts: | 3                             |          |  |
|                      |                               |          |  |
|                      |                               |          |  |
| 01/                  | Const                         |          |  |

3. Per aggiungere il server AAA, selezionare **Configurazione > Gestione dispositivi > Utenti/AAA >** Gruppi di server AAA, quindi fare clic su **Aggiungi** in **Server nel gruppo selezionato**.

|                                          | FIGCOCO | Accounting Mode | Reactivation Mode | Dead Time | Max Failed Attempts | Add    |
|------------------------------------------|---------|-----------------|-------------------|-----------|---------------------|--------|
| sco                                      | TACACS+ | Single          | Depletion         | 10        | 3                   | [      |
|                                          |         |                 |                   |           |                     | Edit   |
|                                          |         |                 |                   |           |                     | Delete |
|                                          |         |                 |                   |           |                     |        |
|                                          |         |                 |                   |           |                     |        |
|                                          |         |                 |                   |           |                     |        |
|                                          |         |                 |                   |           |                     |        |
|                                          |         |                 |                   |           |                     |        |
|                                          |         |                 |                   |           |                     |        |
|                                          |         |                 |                   |           |                     |        |
|                                          |         |                 |                   |           |                     |        |
|                                          |         |                 |                   |           |                     |        |
|                                          |         |                 |                   |           |                     |        |
| ers in the Selecter                      | d Group |                 |                   |           |                     |        |
| ers in the Selecter<br>Server Name or IP | d Group |                 | Interface         |           | Timeout             | Add    |

4. Specificare i dettagli del **server AAA** nella finestra **Add AAA Server** (Aggiungi server AAA), come mostrato. Il gruppo di server utilizzato è

| Interface Name:                         | dmz 💉          |        |
|-----------------------------------------|----------------|--------|
| Server Name or IP Address:              | 192.168.165.29 |        |
| Timeout:                                | 10             | second |
| Server Secret Key: ••••                 | •              |        |
| SDI Messages                            |                |        |
|                                         |                | 8      |
| Server Secret Key: ••••<br>SDI Messages | •              | *      |

clic su **OK**, quindi su **Applica**.II **gruppo di server AAA** e il **server AAA** sono configurati sull'appliance ASA.

5. Fare clic su **Apply** (Applica).

| Co | nfiguration > Device     | Management | > Users/AAA > AAA S | erver Groups      |           |                     |
|----|--------------------------|------------|---------------------|-------------------|-----------|---------------------|
| AA | A Server Groups          |            |                     |                   |           |                     |
|    | Server Group             | Protocol   | Accounting Mode     | Reactivation Mode | Dead Time | Max Failed Attempts |
|    | cisco                    | TACACS+    | Single              | Depletion         | 10        | 3                   |
| l  |                          |            |                     |                   |           |                     |
|    |                          |            |                     |                   |           |                     |
|    |                          |            |                     |                   |           |                     |
|    |                          |            |                     |                   |           |                     |
|    |                          |            |                     |                   |           |                     |
|    |                          |            |                     |                   |           |                     |
|    |                          |            |                     |                   |           |                     |
|    |                          |            |                     |                   |           |                     |
|    |                          |            |                     |                   |           |                     |
| 5. | overs in the Selected Gr | 000        |                     |                   |           |                     |
| ~  | Sames Name on ID Ad      | uluara a   |                     | Teberfore         |           | Timerak             |
|    | 102 169 165 20           | aress      |                     | Internace         |           | Timeout             |
|    | 192,100,105,29           |            |                     | amz               |           |                     |
|    |                          |            |                     |                   |           |                     |
|    |                          |            |                     |                   |           |                     |
|    |                          |            |                     |                   |           |                     |
|    |                          |            |                     |                   |           |                     |
|    |                          |            |                     |                   |           |                     |
|    |                          |            |                     |                   |           |                     |
|    |                          |            |                     |                   |           |                     |
|    |                          |            |                     |                   |           |                     |
|    |                          |            |                     |                   |           |                     |
|    |                          |            |                     |                   |           |                     |
|    |                          |            |                     |                   |           |                     |
|    | LDAP Attribute Mar       | n          |                     |                   |           |                     |
|    | Contractioneer to        |            |                     |                   |           |                     |
|    |                          |            |                     |                   | Apply Re: | set                 |

6. Scegliere Configurazione > Gestione dispositivi > Utenti/AAA > Accesso AAA > Autenticazione e fare clic sulle caselle di controllo accanto a HTTP/ASDM e SSH. Quindi, selezionare cisco come gruppo di server e fare clic su Apply (Applica).

| Configuration > Device Management > Users/AAA > AAA Access > Authentication |
|-----------------------------------------------------------------------------|
| Authentication Authorization Accounting                                     |
| Enable authentication for administrator access to the ASA.                  |
| Require authentication to allow use of privileged mode commands             |
| Enable Server Group: LOCAL V Use LOCAL when server group fails              |
| Require authentication for the following types of connections               |
| ✓ HTTP/ASDM Server Group: cisco ✓ Use LOCAL when server group fails         |
| Serial Server Group: LOCAL Server Group fails                               |
| SSH Server Group: cisco V Use LOCAL when server group fails                 |
| Telnet Server Group: tac Server Group: tac                                  |
|                                                                             |
|                                                                             |
|                                                                             |
| ( Apply ) Paret                                                             |
| Appry Reset                                                                 |

### Configurazione di ACS come server TACACS

Completare questa procedura per configurare l'ACS come server TACACS:

 Per aggiungere l'appliance ASA al server ACS, selezionare Risorse di rete > Dispositivi di rete e client AAA, quindi fare clic su Crea.

| My Workspace     Network Resources     Network Device Groups     Location     Device Type     Network Devices and AAA Clients     Default Network Device | Network Resources > Network Devices and AAA Clients         Network Devices         Filter:       Image: Match if:         Image: Name       IP / Mask         No data to display                                                                 |
|----------------------------------------------------------------------------------------------------|----------------------------------------------------------------------------------------------------|
| Instruct Resources     Network Device Groups     Location     Device Type     Network Devices and AAA Clients     Default Network Device                 | Network Devices         Fifter:       Match if:       Go       Co         Name       IP / Mask       NDG:Location       NDG:Device Type       Description         No data to display       No data to display       No       No       No       No |
| Location<br>Device Type<br>Network Devices and AAA Clients<br>Default Network Device                                                                     | Filter:     Match it     Go       Name     ▲     IP / Mask     NDG:Location       No data to display     No data to display                                                                                                    |
| External RADIUS Servers                                                                                                    |                                                                                                    |
| B Users and Identity Stores     Q Policy Elements                                                                                                    |                                                                                                    |
| Access Policies                                                                                                    |                                                                                                    |
| <ul> <li>Monitoring and Reports</li> <li>System Administration</li> </ul>                                                                                |                                                                                                    |
|                                                                                                    |                                                                                                    |

2. Fornire le informazioni richieste sul **client** (qui ASA è il client) e fare clic su **Submit**. In questo modo, l'appliance ASA può essere aggiunta al server ACS. I dettagli includono l'**indirizzo IP** dell'ASA e i dettagli **del server** 

#### TACACS.

| cisco Cisco Secure Al                                                                                                    | cs                                                                                                    |                                                                                                    |                  | assailmin EMEAAC |
|----------------------------------------------------------------------------------------------------|----------------------------------------------------------------------------------------------------|----------------------------------------------------------------------------------------------------|------------------|------------------|
| Cisco Secure All     Cisco Secure All     Cisc | Nativorit Resources > 100 voi<br>Nativorit Resources > 100 voi<br>Description ACS to<br>Network Device Group<br>Location<br>Device Type<br>IP Address<br>Single IP Addr<br>0 IP: 192.168.165.3 | d Devices and AAA Casels > Create<br>D AGA<br>IS<br>All Locations<br>All Device Types<br>ess P Range(s) | Select<br>Select |                  |
|                                                                                                    | e Required fields                                                                                                    |                                                                                                    |                  |                  |

Il client **Cisco** verrà aggiunto al server ACS.

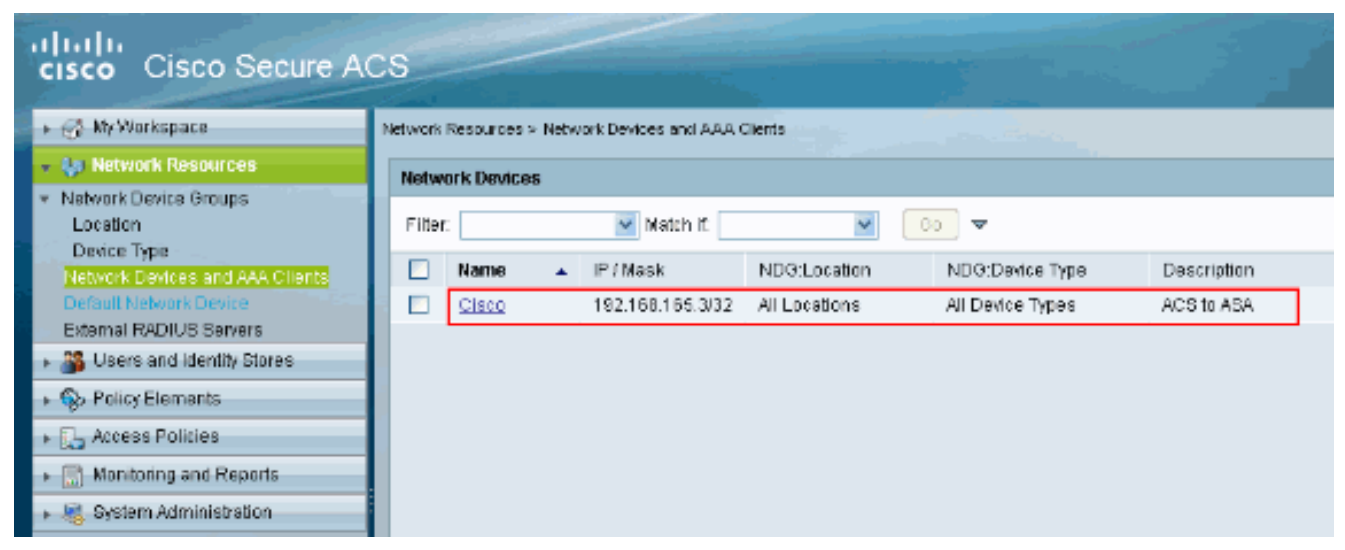

3. Scegliere Utenti e archivi identità > Archivi identità interni > Utenti e fare clic su Crea per creare un nuovo

| utente.                                                   |                                                                         |
|-----------------------------------------------------------|-------------------------------------------------------------------------|
| cisco Cisco Secure A                                      | cs                                                                      |
| 🔸 💮 My Workspace                                          | Users and identity Stores > Internal identity Stores > Users            |
| + 💮 Network Resources                                     | Internal Users                                                          |
| Gentity Groups                                            | Filler: 💽 Malch if: 💽 Go 🗢                                              |
| Internal Identity Stores                                  | Status User Name 🔺 Identity Group Description                           |
| Hosts                                                     | No data to display                                                      |
| <ul> <li>External Identity Stores</li> <li>DAP</li> </ul> |                                                                         |
| Active Directory                                          |                                                                         |
| RSA SecuriD Token Servers                                 |                                                                         |
| Certificate Authorities                                   |                                                                         |
| Certificate Authentication Profile                        |                                                                         |
| Policy Elements                                           |                                                                         |
| Access Policies                                           |                                                                         |
| <ul> <li>Monitoring and Reports</li> </ul>                |                                                                         |
| System Administration                                     |                                                                         |
|                                                           |                                                                         |
|                                                           |                                                                         |
|                                                           |                                                                         |
|                                                           | Create Duplicate Edit Delete   Change Password   File Operations Export |

 Fornire le informazioni su Nome, Password e Abilita password. L'abilitazione della password è facoltativa. Al termine, fare clic su Invia.

| cisco Cisco Secure AC                                                                                                    | IS accession EMEAAC                                                                                                    |
|----------------------------------------------------------------------------------------------------|----------------------------------------------------------------------------------------------------|
| <ul> <li>CISCO CISCO SECURE AC</li> <li>NetWork Resources</li> <li>Discrest and Mentity Stores</li> <li>Internal Identity Stores</li> <li>Users</li> <li>Hosts</li> <li>Enternal Identity Stores</li> <li>LDAP</li> <li>Active Directory</li> <li>RSA BecuriD Token Servers</li> <li>RADUS Identity Servers</li> <li>Certificate Authentication Profile</li> <li>Identity Store Sequences</li> <li>Policy Elements</li> <li>Access Policies</li> <li>Monitoring and Reports</li> <li>System Administration</li> </ul> | Sources and kientify Stores > Internal identity Stores > Lovers > Creets     Ceneral   • Name:   Description:   Test User   • Identity Group:   All Omups     Password Information   Password Information   Password Information   Password:   • Contain 4 - 32 characters   • Contain 1   • Contain 1   • Contain 1   • Contain 1   • Contain 1   • Contain 1   • Contain 1   • Contain 1   • Contain 1   • Contain 1   • Contain 1   • Contain 1   • Contain 1   • Contain 1   • Contain 1   • Contain 2   • Contain 2   • Contain 1   • Contain 2   • Contain 1   • Contain 2   • Contain 2   • Contain 2   • Contain 2   • Contain 3   • Contain 4   • Contain 4   • Contain 4   • Contain 4   • Contain 4   • Contain 4   • Contain 4   • Contain 4   • Contain 5   • Contain 4   • Contain 4   • Contain 4   • Contain 4   • Contain 4   • Contain 4   • Contain 4   • Contain 4   • Contain 4   • Contain 4   • Contain 4   • Contain 4   • Contain 4   • Contain 5 |
|                                                                                                    | Submit Cancel                                                                                                    |

L'utente cisco verrà aggiunto al server

#### ACS.

| //00.                                        |                                                              |             |
|----------------------------------------------|--------------------------------------------------------------|-------------|
| cisco Cisco Secure A                         | CS                                                           |             |
| <ul> <li>MyWorkspace</li> </ul>              | Users and identity Stores > Internal identity Stores > Users |             |
| All Network Resources                        | Internal Users                                               |             |
| B Users and Identity Stores  Identity Groups | Filter: Match if: Go                                         | ~           |
| <ul> <li>Internal Identity Stores</li> </ul> | Status User Name 🔺 Identity Group                            | Description |
| Hosts                                        | 🗌 😑 <u>cisco</u> All Groups                                  | Test User   |
|                                              |                                                              |             |
| LDAP<br>Active Directory                     |                                                              |             |
| RSA SecurID Token Servers                    |                                                              |             |
| RADIUS Identity Servers                      |                                                              |             |
| Certificate Authorities                      |                                                              |             |
| Identity Store Sequences                     |                                                              |             |
| Policy Elements                              |                                                              |             |
| Access Policies                              |                                                              |             |
| Monitoring and Reports                       |                                                              |             |
| 🕨 🍕 System Administration                    |                                                              |             |

# **Verifica**

Per verificare che la configurazione funzioni correttamente, consultare questa sezione.

Per verificare il corretto funzionamento della configurazione, **usare il** comando **cisco password cisco 192.168.165.29 username cisco host 192.168.165.29** username. Nell'immagine viene mostrata la riuscita dell'autenticazione e l'utente che si connette all'appliance ASA viene autenticato dal server ACS.

| Command Line Interface                                                                                                    | ×  |
|----------------------------------------------------------------------------------------------------|----|
| Type a command to be sent directly to the device. For command help, type a command followed by a question mark. For commands that would prompt for confirmation, add an appropriate noconfirm option as parameter to the command and send it to the device. To make the changes permanent, use the File > Save Running Configuration to Flash menu option to save the configuration to flash. |    |
| Command                                                                                                    |    |
| Single Line ○ Multiple Line ✓ Enable context sensitive help (?)                                                                                                    |    |
| test aaa-server authentication cisco host 192.168.165.29 username cisco password cisco                                                                                                    |    |
| Response:                                                                                                    |    |
| Result of the command: "test aaa-server authentication cisco host 192.168.16                                                                                                    | 5. |
| INFO: Attempting Authentication test to IP address <192.168.165.29> (timeout<br>INFO: Authentication Successful                                                                                                    | .= |
|                                                                                                    | >  |
| Clear Response                                                                                                    |    |
| Send Close Help                                                                                                    |    |

Lo <u>strumento Output Interpreter</u> (solo utenti <u>registrati</u>) (OIT) supporta alcuni comandi **show**. Usare l'OIT per visualizzare un'analisi dell'output del comando **show**.

### Risoluzione dei problemi

Errore: AAA Contrassegno di TACACS+ server x.x.x.x in gruppo di server aaa come

### **NON RIUSCITO**

Questo messaggio indica che Cisco ASA ha perso la connettività con il server x.x.x.x. Verificare di disporre di una connettività valida su tcp 49 al server x.x.x.x dall'appliance ASA. Inoltre, è possibile aumentare il timeout sull'appliance ASA per il server TACACS+ da 5 al numero di secondi desiderato in caso di latenza della rete. L'appliance ASA non invierà una richiesta di autenticazione al server x.x.x.x con errori. Tuttavia, utilizzerà il server successivo nel gruppo di tacacs aaa-server.

### Informazioni correlate

- <u>Cisco ASA serie 5500 Adaptive Security Appliance Pagina di supporto</u>
- Riferimenti per i comandi di Cisco ASA serie 5500 Adaptive Security Appliance
- <u>Cisco Adaptive Security Device Manager</u>
- Pagina di supporto per la negoziazione IPsec/i protocolli IKE
- <u>Cisco Secure Access Control Server per Windows</u>
- <u>RFC (Requests for Comments)</u>
- Documentazione e supporto tecnico Cisco Systems